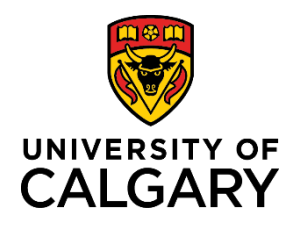

## **Quick Reference Guide**

### How to Add/Update Direct Deposit Information

| Purpose:       | At the University of Calgary, all employees (including managers) are required to enter and keep their direct deposit information up to date. Doing so ensures that when you are paid, funds are deposited to the correct bank account. |  |
|----------------|----------------------------------------------------------------------------------------------------|--|
|                | The University of Calgary is not liable for any misdirected funds where the university relied on inaccurate or incomplete information.                                                                                                 |  |
|                | This reference guide shows you how to add direct deposit information and update that information if required.                                                                                                    |  |
| Audience:      | All University of Calgary employees                                                                                                    |  |
| Prerequisites: | Must be logged in to the myUofC portal to access banking information.                                                                                                    |  |

#### Step 1: Access My Paycheque Page

- 1. From the myUofC portal, click **All about me**.
- 2. Under the My pay header, click Payroll details.

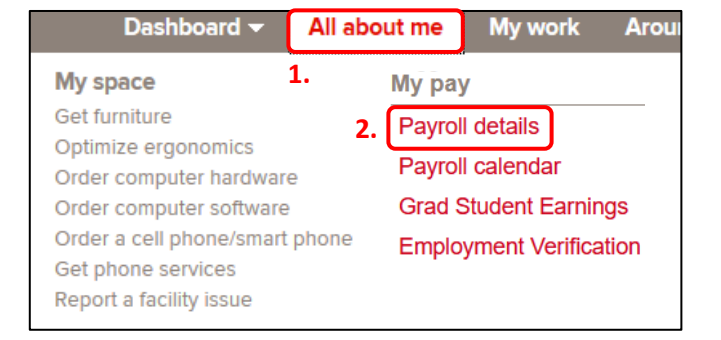

The Paycheques page displays. Select the Direct Deposit tab.

| 💐 Paycheques               |  |
|----------------------------|--|
| 😰 Direct Deposit           |  |
| View T4/T4A Slips          |  |
| a Grad Student Earnings    |  |
| Employee Pay Notifications |  |

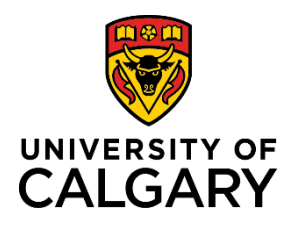

# How to Add/Update Direct Deposit Information

### **Quick Reference Guide**

#### Step 2: Add New Account

As a new employee of the university, you need to enter a new account for direct deposit.

1. Click the **Add Account** button to begin the process of adding direct deposit information.

| Direct De       | eposit Details |           |                |              |
|-----------------|----------------|-----------|----------------|--------------|
| Account<br>Type | Bank ID        | Branch ID | Account Number | Deposit Type |

#### Step 3: Verify Your Birthday

1. Enter your **Date of Birth** and click the **OK** button.

**Note**: After 4 incorrect attempts to enter your date of birth, the system locks you out from this page.

Contact <u>UService</u> for assistance if this occurs.

| EE Challenge - Birthday                                                                                                    | × |
|----------------------------------------------------------------------------------------------------|---|
| Please Verify Your Birthday                                                                                                    |   |
| For additional security on this page, please enter your birthdate to continue.                                                                   |   |
| After 4 incorrect entries, you will be temporarily locked out from this page. Please contact<br>Payroll in this case.<br>Date of Birth<br>Cancel |   |

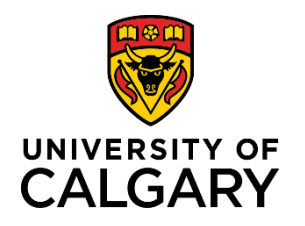

### **Quick Reference Guide**

#### Step 4: Review Instructions and Sample Cheque

- 1. Review the instructions located to the right of the direct deposit entry fields.
- 2. Click the Review Sample Cheque BEFORE entering Banking Information link.

| Direct Deposit        |                                                          |                                    |
|-----------------------|----------------------------------------------------------|------------------------------------|
| Change Direct Depo    | osit                                                     |                                    |
|                       |                                                          |                                    |
|                       |                                                          | IMPORTANT INSTRUCTIONS             |
| Your Bank Information | 2.                                                       | 1 Enter Bank ID                    |
|                       | Review Sample Cheque BEFORE entering Banking Information |                                    |
| Bank IC               |                                                          | 2. Enter Branch ID                 |
| Branch IE             |                                                          | 3. Enter Chg/Saving Account Number |

3. If you're not sure where your banking information appears on your cheque, use the sample to ensure you are entering the correct information into each of the direct deposit fields.

The **Branch ID**, **Bank ID**, and **Account Number** are highlighted in the sample. If you don't use cheques, refer to your bank statement or online banking information.

4. Click **Return** to return to the Direct Deposit page.

|                    | 999                      |
|--------------------|--------------------------|
|                    | <mark>999#999#9</mark> # |
| 1 2                | 3                        |
| 1 - Branch ID      |                          |
| 2 - Bank ID        |                          |
| 3 - Account Number |                          |
| Return 4.          |                          |

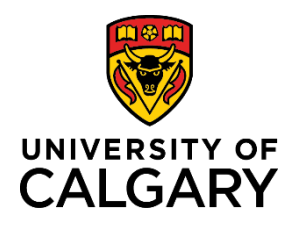

**Step 5: Enter Your Banking Information** 

## How to Add/Update Direct Deposit Information

### **Quick Reference Guide**

#### Your Bank Information 1. Complete the following fields with your correct Review Sample Cheque BEFORE entering Bankin banking information: Bank ID 1a. a. Bank ID Branch ID 1b. b. Branch ID c. Account Number d. Retype Account Number **Distribution Instructions** e. Account Type 2. Review your information for correctness. Account Number 1c. 3. Once you are satisfied that there are no errors, click **]**1d. **Retype Account Number** Submit. \*Account Type Checking ✓ 1e. \*Deposit Type Balance of Net Pay $\checkmark$ Important: Do not enter account numbers for credit cards, \*Deposit Order 1 (Example: 1 = First Account Processed) lines of credit, debit cards, or business bank accounts. Submit 3. **Step 6: Edit Direct Deposit Information**

Once you have entered your direct deposit information, you can edit that information by clicking the **item** and following the instructions in **Step 4** of this document to make the required changes.

| Direct Deposit |                |              |  |  |
|----------------|----------------|--------------|--|--|
| Accounts       |                |              |  |  |
| Order          | Payment Method | Account Type |  |  |
| 1              | Direct Deposit | Checking >   |  |  |

#### **Next Steps**

Your pay will be deposited into your account on pay day.